**AÑO** 2023-2024

# Recuperar clave de acceso

**GUIA COMPLETA** 

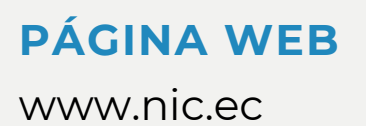

28 Î

22 e 22

**∦()** Rápido

NICEC

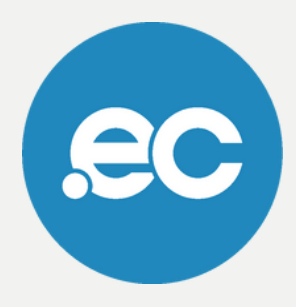

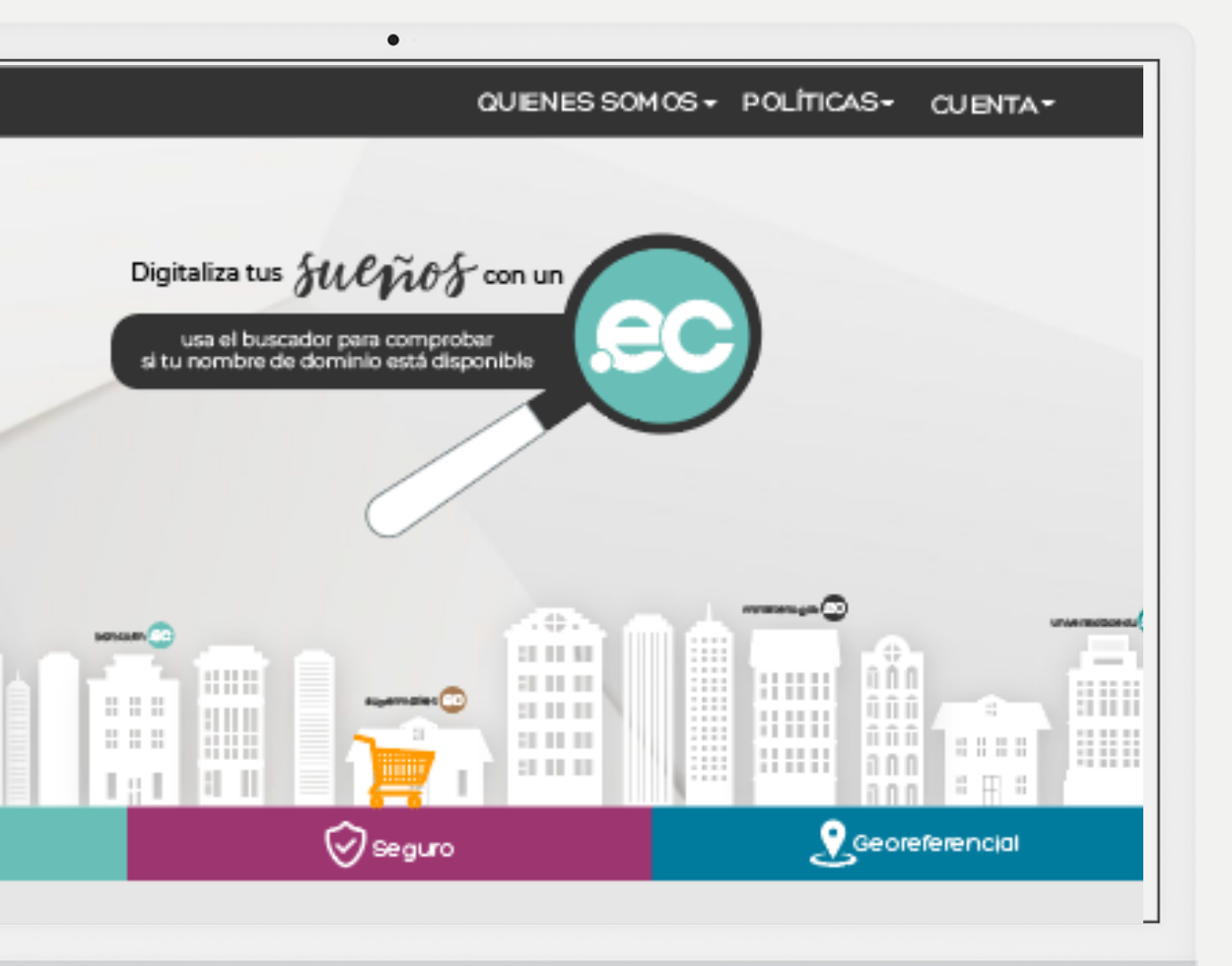

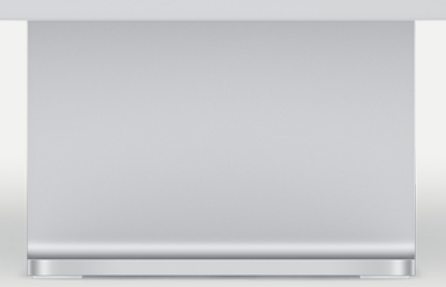

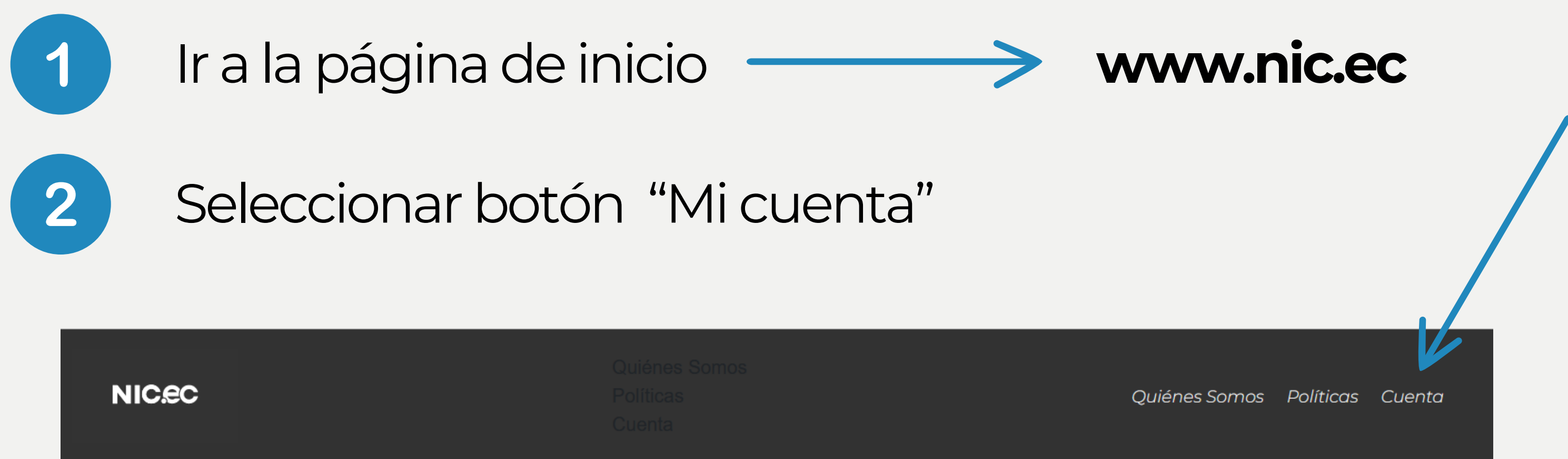

| NIC.eC           | Quiénes Somos<br>Políticas<br>Cuenta |
|------------------|--------------------------------------|
| <b>⊠</b> Español |                                      |

SERVICIOS GOB/MIL WHOIS REPORTE DE ABUSO PREGUNTAS FRECUENTES REPOSITORIO PRÁCTICAS ESTUDIANTILES

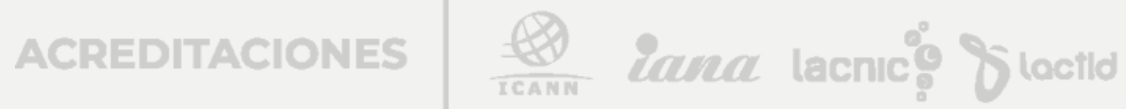

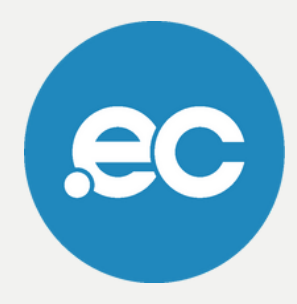

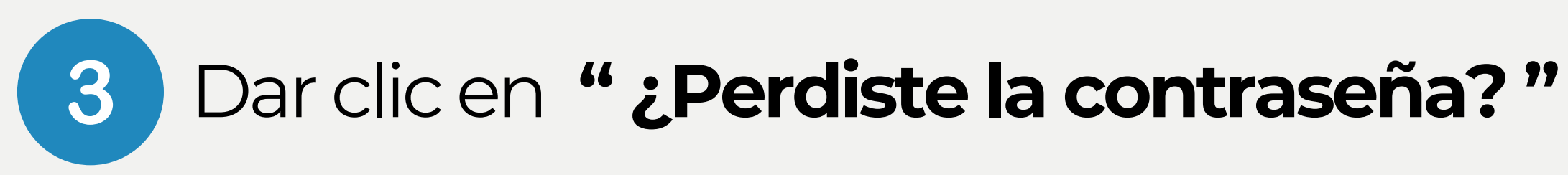

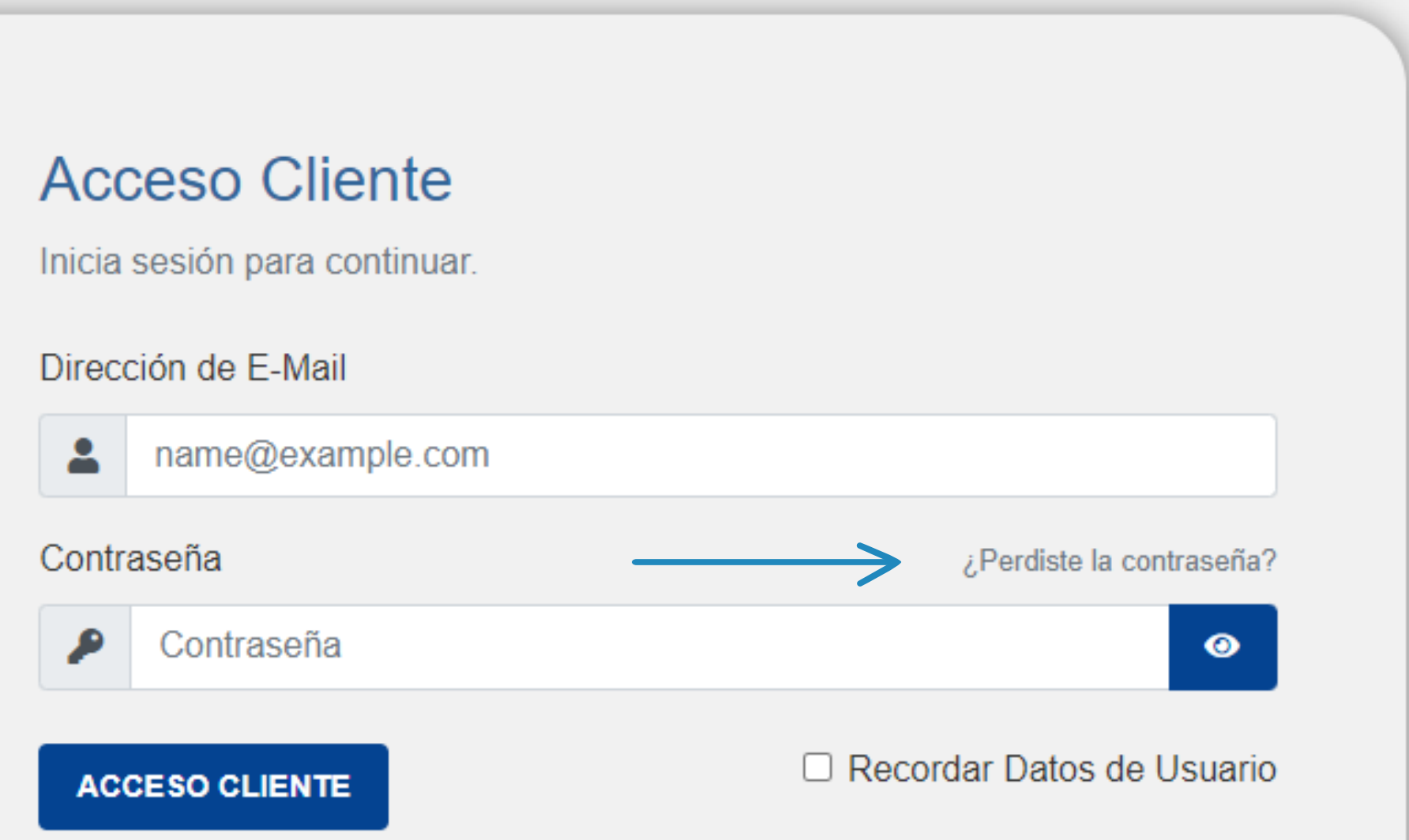

ACREDITACIONES

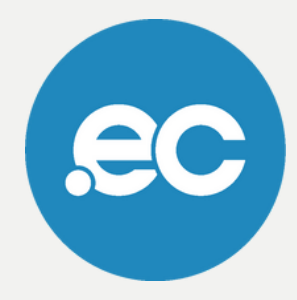

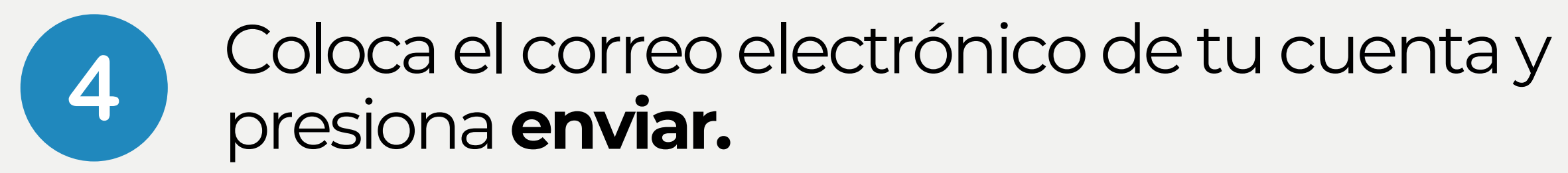

### Restaurar contraseña olvidada

¿Olvidaste tu contraseña? Escribe tu dirección de correo electrónico a para comenzar el proceso de restablecimiento.

**Dirección Email** 

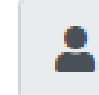

cesarb@hotmail.com

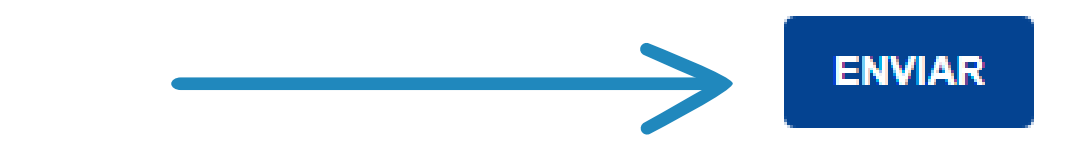

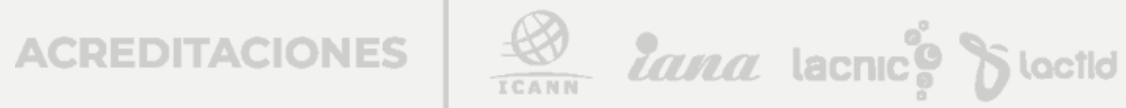

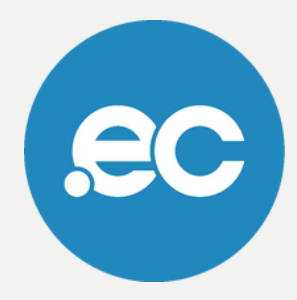

## Se desplegará un mensaje de que tu petición de reiniciar contraseña fue enviada al correo.

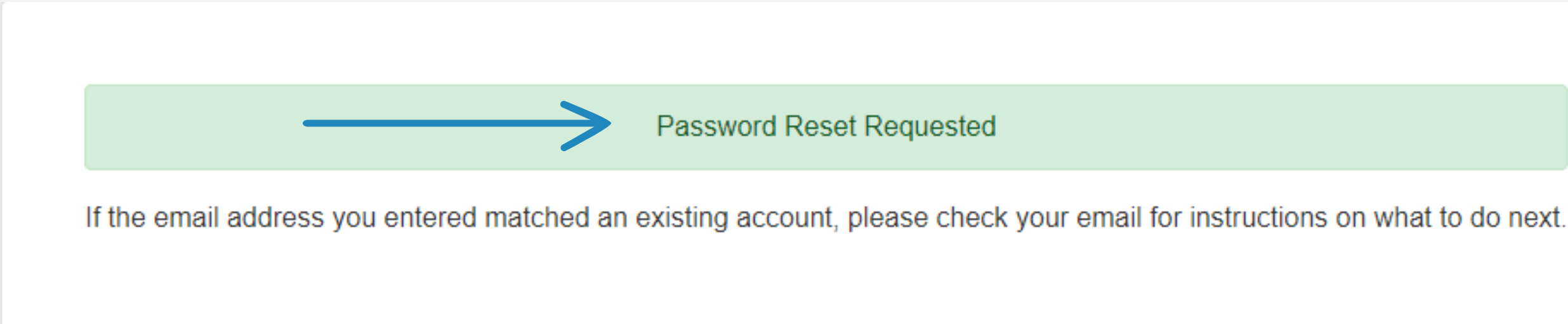

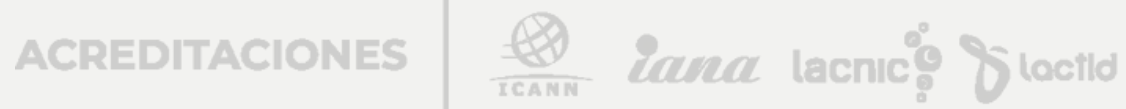

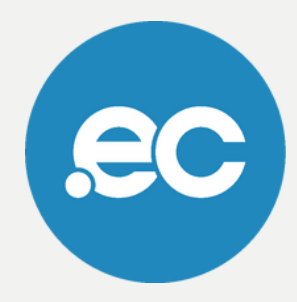

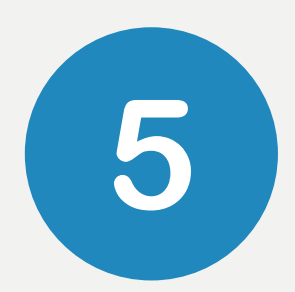

## Recibirás un correo con el enlace para restablecer tu contraseña, dar clic en ese enlace.

Para restablecer su contraseña, haga clic en el enlace a continuación.

### Restablecer contraseña

Si tiene problemas, intente copiar y pegar la siguiente URL en su navegador: https://nic.ec/index.php?rp=/password/reset/redeem/cece7146daeb1bd9edab2b6e21f448 79fafce1a380cee41f3b84e801a709b275

Si no solicitó este restablecimiento, puede ignorar este correo electrónico. Caduca en 2 horas.

ECUADORDOMAIN S.A. https://nic.ec

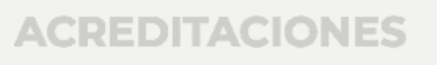

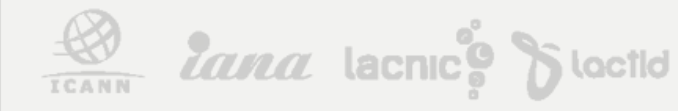

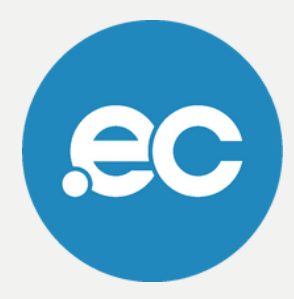

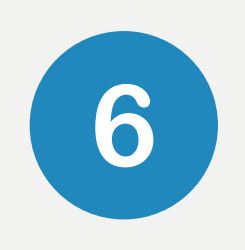

Ingresa tu nueva contraseña incluyendo los términos descritos en la parte inferior.

Da clic en "Guardar Cambios".

| Por favor                              | introduc                                                 |
|----------------------------------------|----------------------------------------------------------|
| Nueva Co                               | ontraseña                                                |
|                                        |                                                          |
| Confirma                               | r Nueva                                                  |
| Segurida                               | d de la C                                                |
| Conse<br>* Utilic<br>* Inclu<br>* No u | <b>ejos Útile</b><br>e ambos<br>ya al mei<br>tilice pala |
|                                        |                                                          |

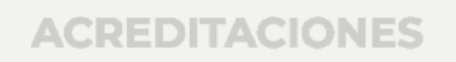

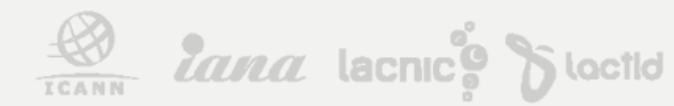

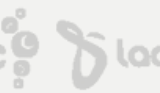

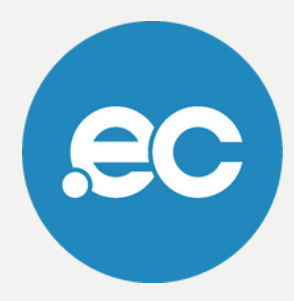

e tu nueva contraseña más abajo.

а

Contraseña

Contraseña

### es:

caracteres, mayúsculas y minúsculas enos un símbolo (# \$ ! % & etc...)

abras del diccionario

GUARDAR CAMBIOS

CANCELAR

# Listo, se ha completado tu proceso.

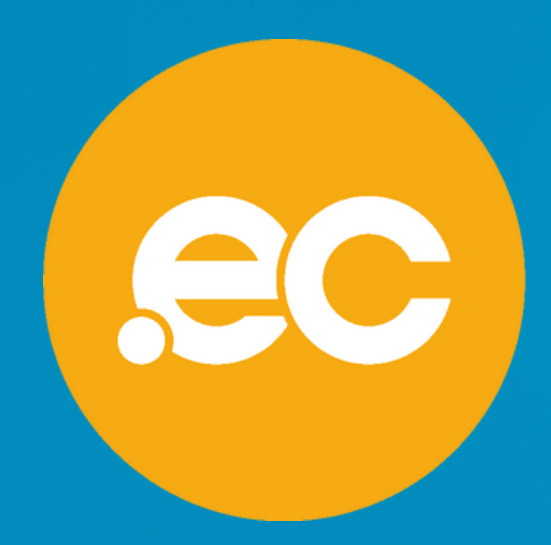

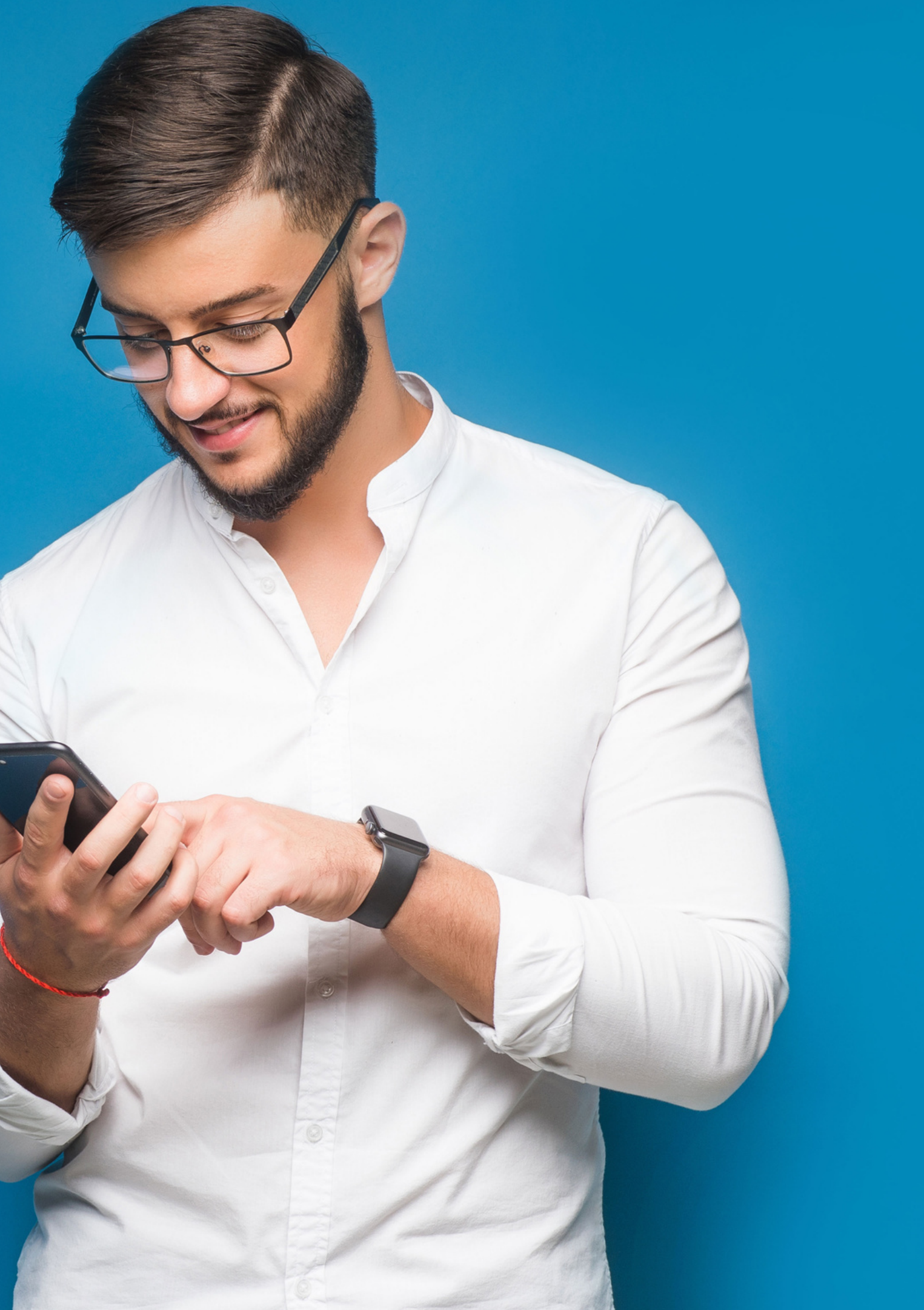